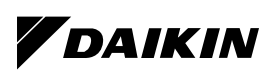

# ネットワーク接続手順書

- ●ご使用のルーターにWPS機能※が搭載されている場合は、エアコンに付属の取扱説明書にて設定してください。 ※WPSのほか、AOSSなどの自動接続機能を有するルーターでも設定できる場合があります。
- ご使用のルーターがWPS機能を搭載していない場合は、このネットワーク接続手順書にしたがって設定してください。

### 接続前の準備

お客様でご用意いただくもの ■ スマートフォンまたはタブレットPC

- インターネット回線と通信機器 (モデム、ルーター、ONUなど)
- ルーター (無線LANアクセスポイント)
- アプリの設定や内容、最新の対応OSについては、ホームページまたは、 ホームページにある取扱説明書を参照ください。

http://www.daikinaircon.com/app/about\_DAIKIN\_Smart\_App.htm

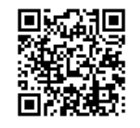

#### 接続設定

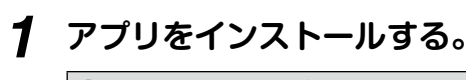

#### 「Daikin Smart APP」のインストール方法

- Androidの場合
- ① [Google Play]を開く
- ② [DaikinAPP] を検索
   ③ 画面にしたがってインストール
- iOS (iPhoneなど)の場合 ① [App Store] を開く ② [DaikinAPP] を検索 ③ 画面にしたがってインストール
- ●アプリは無料です。ダウンロードや操作には通信料が発生します。
- ●アプリ[Daikin Smart APP]およびダウンロードサービス[Google Play][App Store]の名称は2015年10月時点のものです。 名称は変更される可能性があります。

## **2** スマートフォンとエアコンをWi-Fiで接続する。

2-1 停止中に (快適工□自動)を約5秒間押して、

アダプター設定メニュー画面にする。

| メニュー項目   | 機能内容                                                                      |
|----------|---------------------------------------------------------------------------|
| 設定状態確認   | 無線LAN接続アダプターの設定状況を<br>確認できます。<br>設定が完了しているとタイマーランプのみ<br>点滅します。(遠隔操作が可能です) |
| アダプター切   | アダプター設定を「切」にします。                                                          |
| アダプター初期化 | アダプターをご購入時の状態に<br>初期化します。                                                 |
| モード2切換   |                                                                           |
| モード1切換   | エアコンをネットリークに接続する際に<br>使用します。                                              |
| セットアップ   |                                                                           |

2-2 ふたを開けて 
↓ で「モード1切換」を選択し、
(決定)を押す。

● 運転ランプとタイマーランプが交互に点滅します。

# 2-3 スマートフォンの設定で[Wi-Fi]をONにして、 SSID (DaikinAP \* \* \* \* \* )を選択後、KEYを 入力してスマートフォンとエアコンを接続する。

● SSID、KEYはエアコンに付属の取扱説明書を参照ください。 表紙にシールが貼られていない場合は、エアコンに付属の SSIDシールまたは、室内ユニットを参照ください。

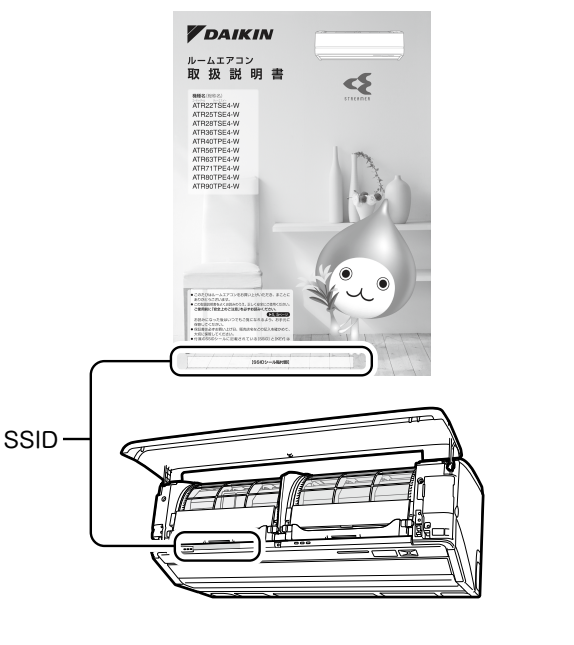

手順3につづく

● iPhoneは、Apple Inc.の商標および登録商標です。

- Androidは、Google inc.の商標および登録商標です。
- AOSSは、株式会社バッファローの商標および登録商標です。
- ●その他、記載されている会社名、商品名は各社の商標、登録商標です。

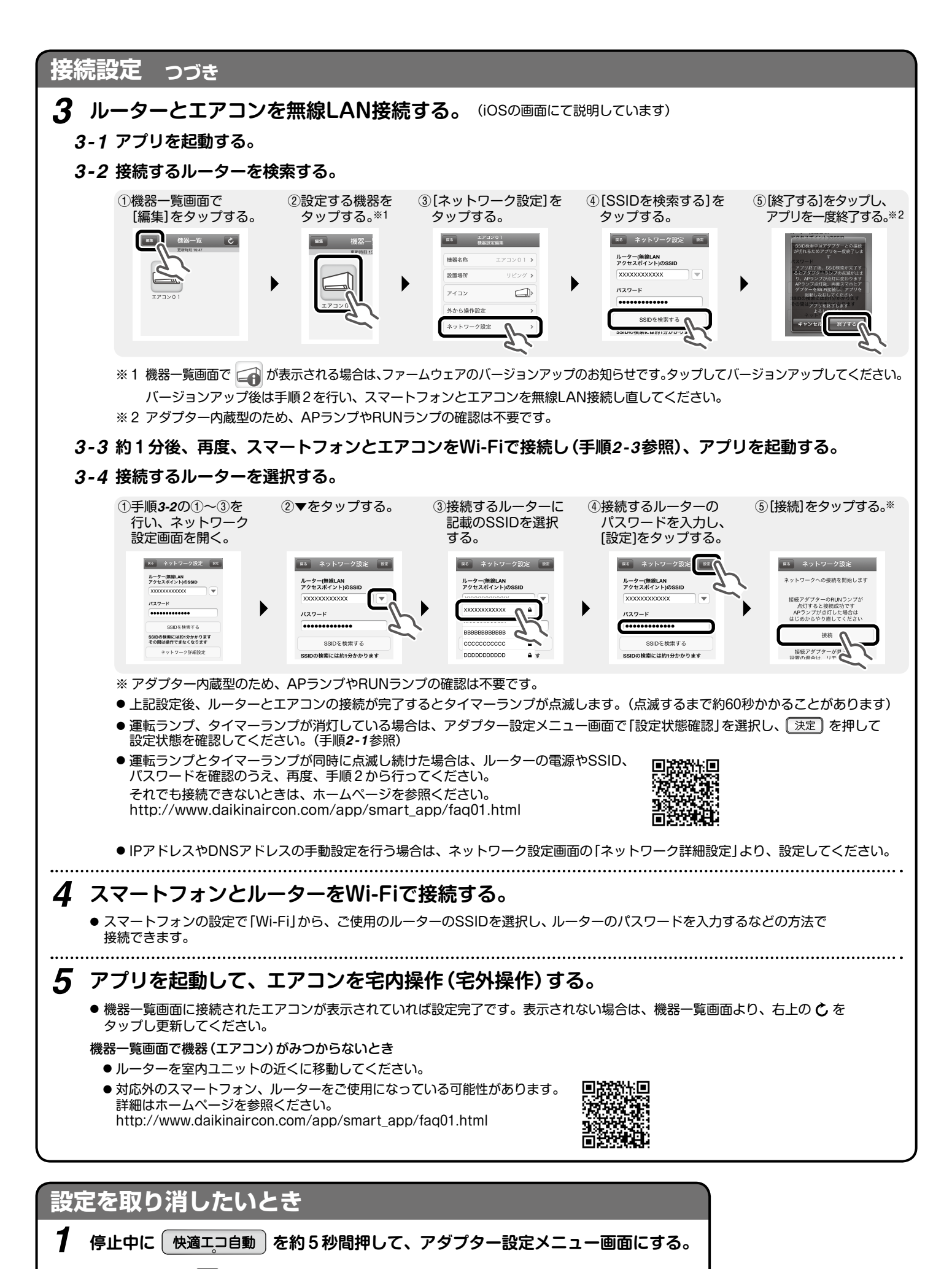

| ふたを開けて |  | で「アダプター切」を選択し、 | . ( | 決定 を押す。 |  |
|--------|--|----------------|-----|---------|--|
|--------|--|----------------|-----|---------|--|

Z

M15B203